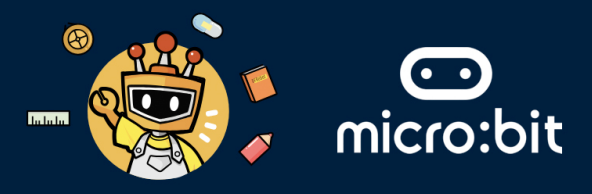

## THE SYMBOLIC ELEMENT

Your group's symbolic element is **WOOD**, which represents growth, vitality, and regeneration. In the context of the **United Nations Sustainable Development Goals (UN SDGs)**, wood can symbolise innovations aimed at addressing sensible production and recycling.

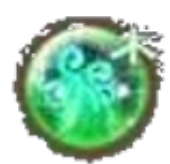

This worksheet addresses the following UN SDGs within the Fashion industry:

- Goals 3 Ensure healthy lives and promote well-being for all at all ages.
- Goals 7 Ensure access to affordable, reliable, sustainable, and modern energy for all.
- **Goals 12** Ensure sustainable consumption and production patterns.
- **Goals 17** Revitalise global partnership for sustainable development.

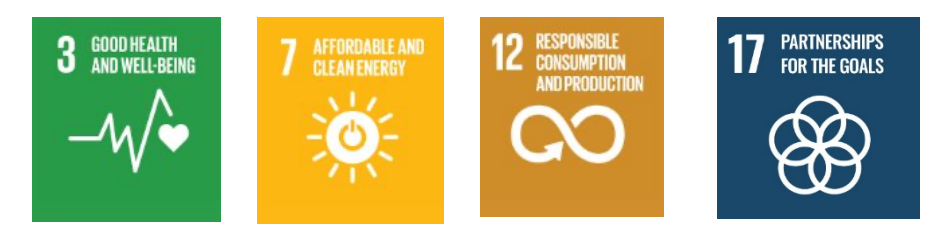

# THE **FASHION** INDUSTRY

In the fashion industry, technologies such as Artificial Intelligence (AI), Robotics, and Internet of Things (IoT) can be used to provide advancements, efficiency, and sustainability in the fashion sector.

| AI | Robotics | Internet of Things |
|----|----------|--------------------|
|    |          |                    |

# **EXTENDED READING:**

Artificial Intelligence (AI): AI predicts fashion trends by analysing social media and sales data. Example: Stitch Fix uses AI to personalise styling recommendations for customers.

Robotics: Robotics automates garment production, increasing efficiency. Example: Sewbot by SoftWear Automation assembles T-shirts autonomously, reducing production time and costs.

Internet of Things (IoT): IoT tracks inventory and reduces waste. Example: Zara uses RFID tags to manage stock levels and streamline supply chains.

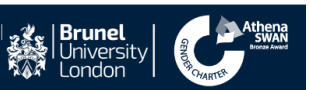

# **FASHION INDUSTRY**

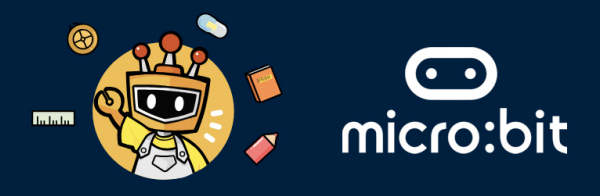

# THE ROBOTICS TECHNOLOGY

- Robotics technology can be used in sketching and sewing.
- Robotics technology can be used in automated cutting machines, often guided by computer-aided design patterns, can cut fabric with high precision, reducing waste and increasing efficiency.
- Robotic mannequins and interactive displays in stores can attract customers and provide dynamic marketing opportunities.
- Robots can manage inventory, sort products, and assist in order fulfilment efficiently.

### THE MISSION: TO USE A ROBOT TO DRAW SIMPLE SKETCH

# Question: What helps a drawing robot move?

Please write down your answer below:

### Answer:

**Question: How does a drawing robot turn left?** Please write down your answer below:

#### Answer:

Question: How does a drawing robot turn right?

Please write down your answer below:

### Answer:

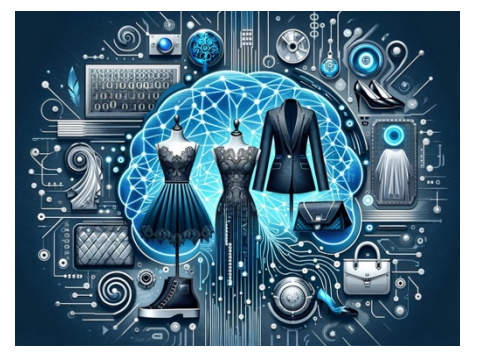

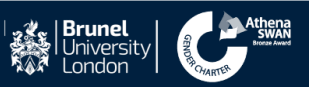

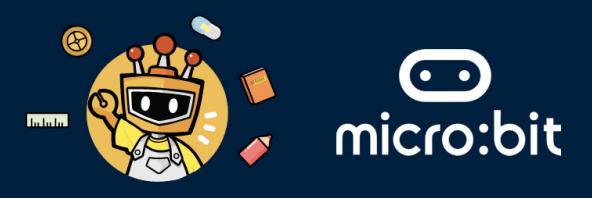

# THE MISSION: CREATE A SIMPLE DRAWING USING A ROBOT

Drawing robots are machines that use a pen or other drawing instruments to create images based on digital designs or pre-programmed illustrations. These machines are a fascinating blend of technology and art, offering unique automated possibilities for drawing and creative expression.

# STAGE ONE: USE ROBOTICS PROGRAMMING TO CREATE A SIMPLE DRAWING

- 1. The *MOVE mini Mk2 Buggy* is an educational robot kit designed for use with the *BBC micro: bit* board. The MOVE mini is capable of performing basic drawing tasks by attaching a pen or marker to the chassis. The MOVE mini has the following specifications:
- Forward and Backward Movement: By controlling the rotation of the servo motors, the buggy can move forward and backward in straight lines.
- Turning: The buggy can turn left or right by varying the speed and direction of the wheels, allowing it to create curves and angled lines.
- Combined Movements: By combining straight movements and turns, the buggy can be programmed to draw various shapes and patterns.

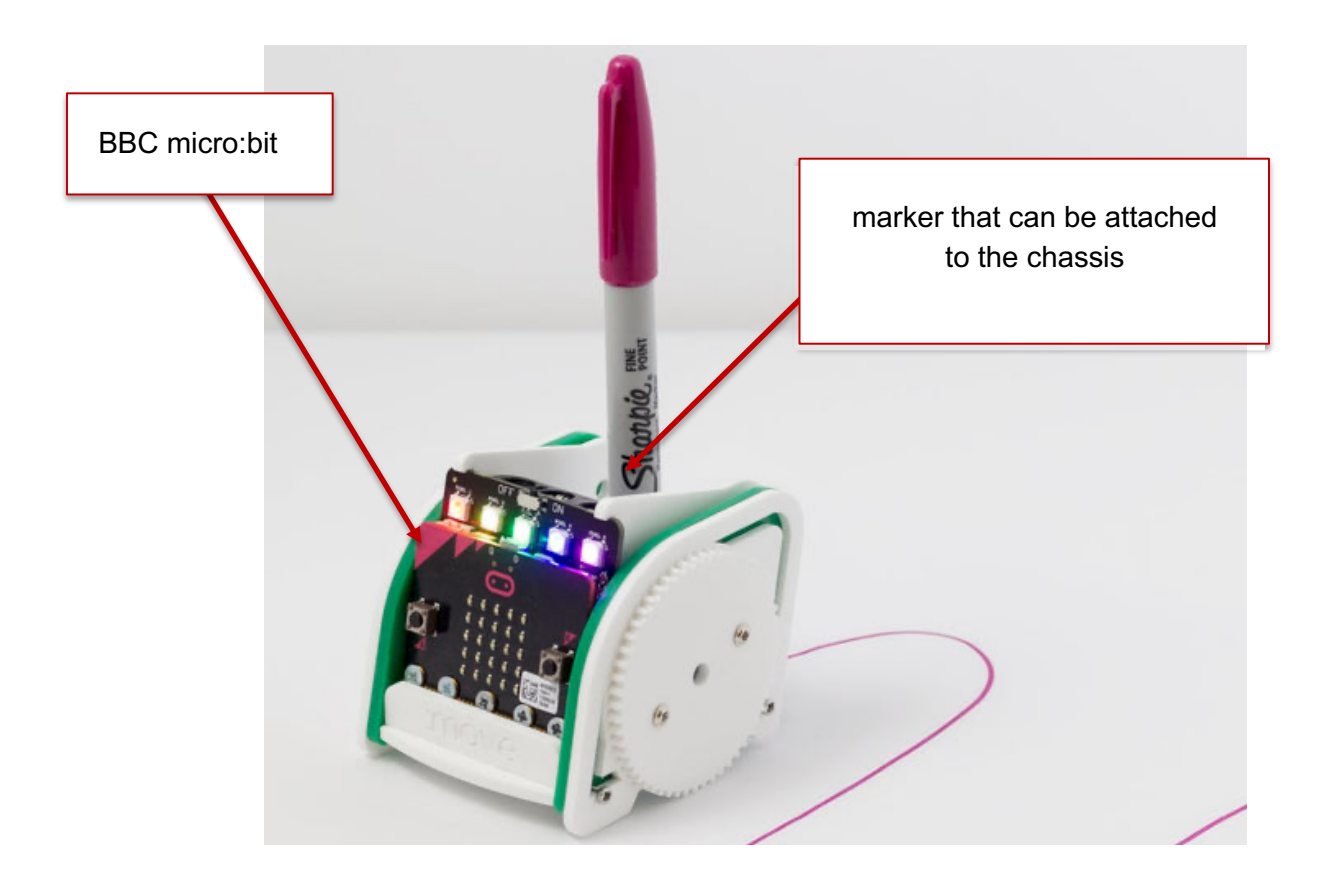

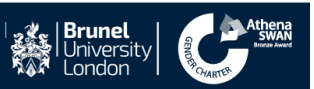

# **FASHION INDUSTRY**

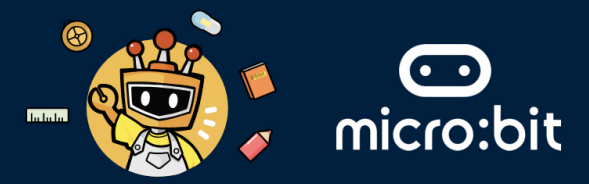

1. Below we have the coding building blocks that program the MOVE mini to draw certain shapes. The code uses **functions**, which are "self-contained" modules of code that accomplish a specific task. Read the code below and then answer the following questions.

| _                                                                                                    |                    |          |                           |                     |        |        |   |  |  |  |  |
|----------------------------------------------------------------------------------------------------|--------------------|----------|---------------------------|---------------------|--------|--------|---|--|--|--|--|
| + + on                                                                                                    | button A 🔻 pressed |          | + +<br>on but             | ton B 🔻 p           | ressed |        | + |  |  |  |  |
|                                                                                                    | all DrawShape1     |          | call                      | DrawShape2          |        |        | + |  |  |  |  |
|                                                                                                    |                    |          |                           |                     |        |        |   |  |  |  |  |
| func                                                                                                    | tion DrawShape1 📀  |          | +                         |                     |        |        | + |  |  |  |  |
| rep                                                                                                    | peat 4 times       |          | functio                   | function DrawShape2 |        |        |   |  |  |  |  |
| do                                                                                                    | drive forwards 100 | distance | servo write pin P1 💌 to 🕜 |                     |        |        |   |  |  |  |  |
|                                                                                                    | pause (ms) 500 -   |          | servo                     | o write pin         | P1 - + | to 150 | + |  |  |  |  |
|                                                                                                    | stop + + +         |          |                           |                     |        | + +    | + |  |  |  |  |
|                                                                                                    | pause (ms) 500 🔻   |          | + +                       | + + ·               | + +    | + +    | + |  |  |  |  |
|                                                                                                    | turn right 60 degr | ees +    |                           |                     |        |        | + |  |  |  |  |
|                                                                                                    | pause (ms) 500 🗸   | + +      |                           |                     |        |        | + |  |  |  |  |
|                                                                                                    | stop + + +         |          |                           |                     |        |        | + |  |  |  |  |
|                                                                                                    | pause (ms) 500 -   |          |                           |                     |        |        | + |  |  |  |  |
|                                                                                                    |                    |          |                           |                     |        |        | + |  |  |  |  |
|                                                                                                    |                    |          |                           |                     |        |        | + |  |  |  |  |
| Question: What do the <i>drive forward 100 distance</i> and <i>turn right 60 degree</i><br>command mean in the code above?<br>Please write down your answer below: |                    |          |                           |                     |        |        |   |  |  |  |  |
| Answer:                                                                                                    |                    |          |                           |                     |        |        |   |  |  |  |  |
| Question: What do the functions <i>DrawShape1</i> and <i>DrawShape2</i> in the code above do?<br>Please write down your answer below:<br>Answer:                   |                    |          |                           |                     |        |        |   |  |  |  |  |
|                                                                                                    |                    |          |                           |                     |        |        |   |  |  |  |  |

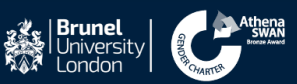

# **FASHION INDUSTRY**

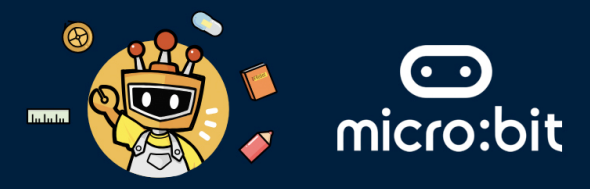

Let's program the robot with the code above. To do that, please follow these five steps:
Step 1: Go to <a href="https://makecode.microbit.org/S08670-26722-86670-48579">https://makecode.microbit.org/S08670-26722-86670-48579</a>

Step 2: Click on the Edit button.

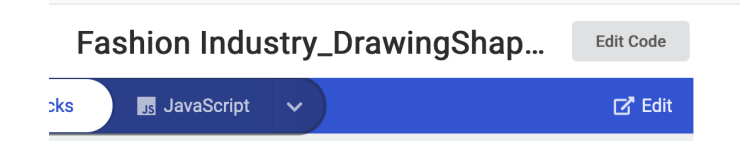

Step 3: Download your project and copy/install it into the BBC micro:bit attached to the MOVE mini.

| • | Download | ••• |
|---|----------|-----|
|---|----------|-----|

Step 4: Now, place the MOVE mini robot on the big paper given to you, in the middle (see the screenshot below).

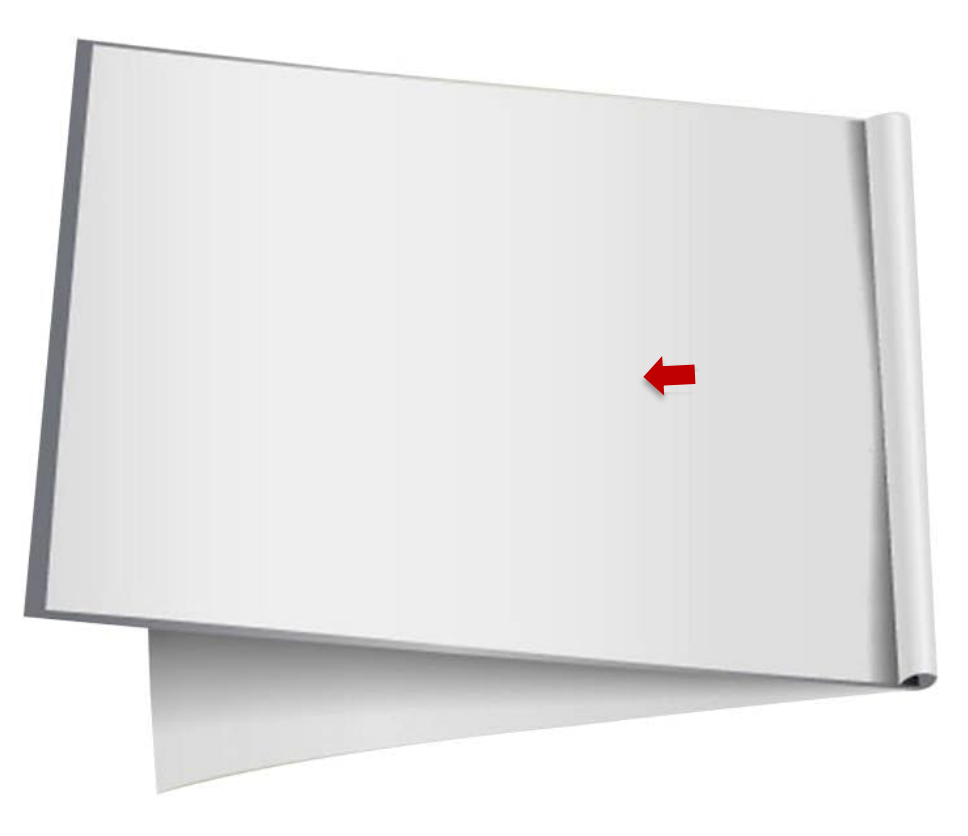

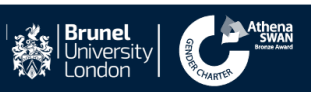

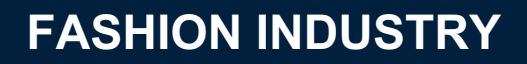

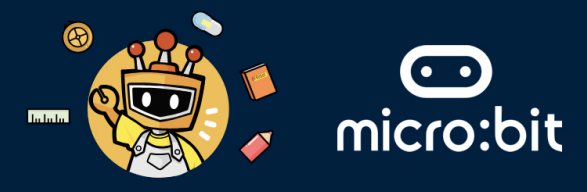

Step 5: Turn on the power button on the back of the top of the MOVE mini robot, and then press the **A button** on the BBC micro:bit board

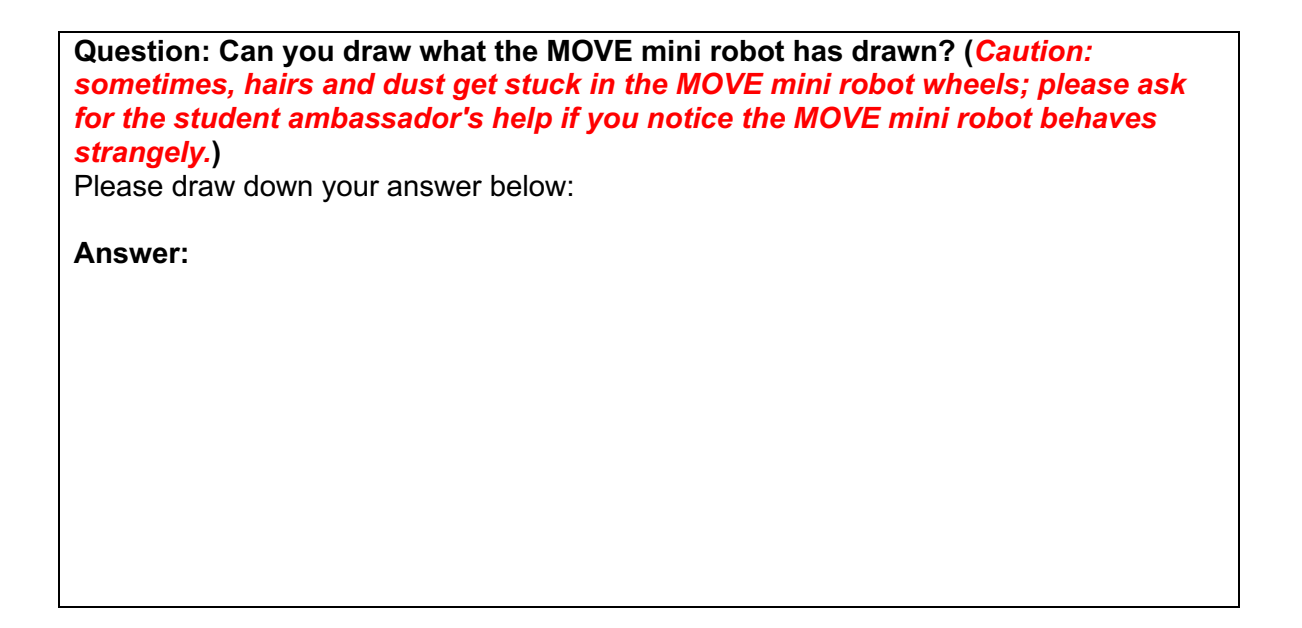

Step 6: Open a new fresh sheet of the big paper given to you, and then press the **B button** on the BBC micro:bit board.

Question: Can you draw what the MOVE mini robot has drawn this time? (*Caution:* sometimes, hairs and dust get stuck in the MOVE mini robot wheels; please ask for the student ambassador's help if you notice the MOVE mini robot behaves strangely.)

Please draw down your answer below:

Answer:

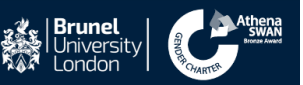

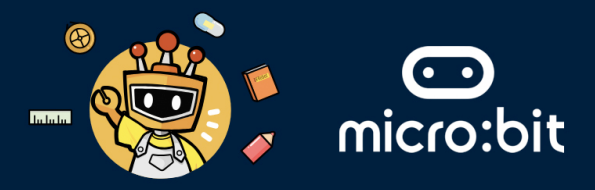

# STAGE TWO: USING ROBOTICS PROGRAMMING TO DRAW CUSTOMISED SHAPES

1. We will need to program the MOVE mini to draw the customised shape shown in the picture below. The shape consists of a straight line, and at the end of the straight line, there is a circle. You can use button A and button B to draw the shape

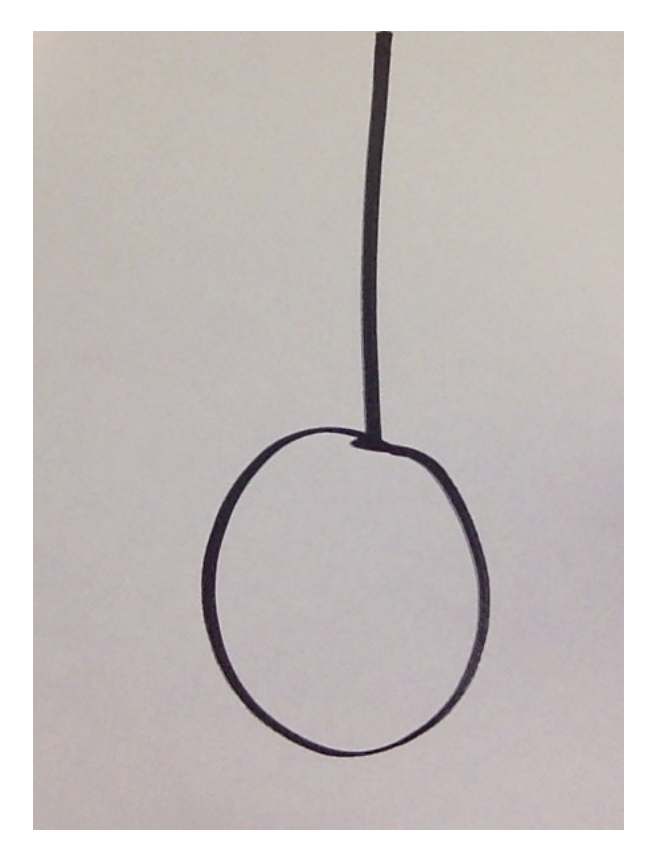

2. Let's program the micro:bit. To do that, please follow these steps:

Step 1: Go https://makecode.microbit.org/S09749-28559-46489-22449

Step 2: Click on the Edit button.

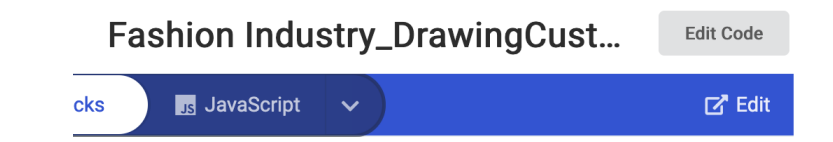

Step 3: Write code that draws a line for you inside the **DrawLine** function.

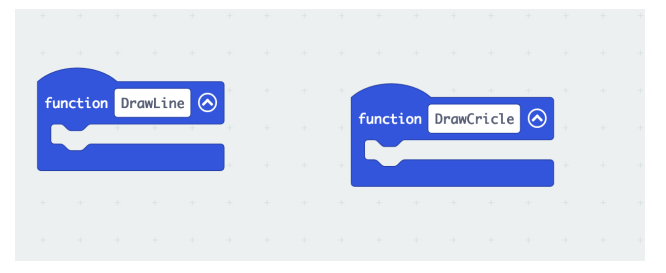

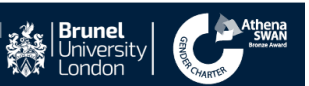

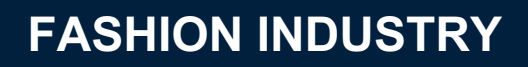

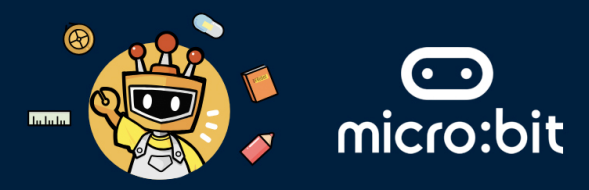

Step 4: Write code that draws a circle for you inside the **DrawCricle** function.

|    | +        |    |         |   |          |  |     |       |     |       |      |     |   |  |
|----|----------|----|---------|---|----------|--|-----|-------|-----|-------|------|-----|---|--|
| e. | un c+i o | Dr | awl ir  | 6 | -        |  |     |       |     | +     | +    | +   |   |  |
|    |          |    | CIWE LT |   | <b>ب</b> |  |     | funct | ion | DrawO | ricl | e 🔗 | + |  |
|    |          |    |         |   | -+-      |  |     |       |     |       |      |     |   |  |
|    |          |    |         |   |          |  | -+- | +     | +   | +     | +    | +   | + |  |
|    |          |    |         |   |          |  |     |       |     |       |      |     |   |  |
|    |          |    |         |   |          |  |     |       |     |       |      |     |   |  |

Step 5: Test your code on the big sheet of paper given to you.

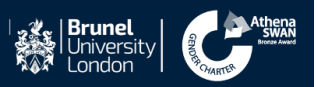